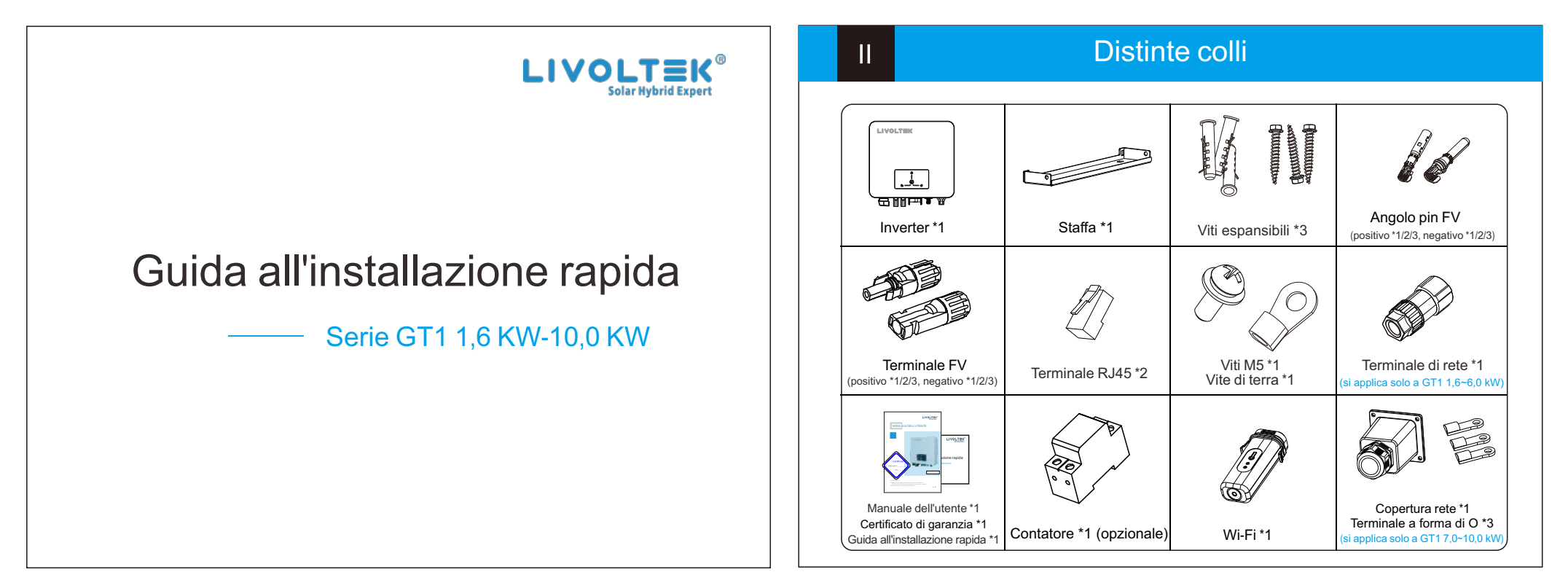

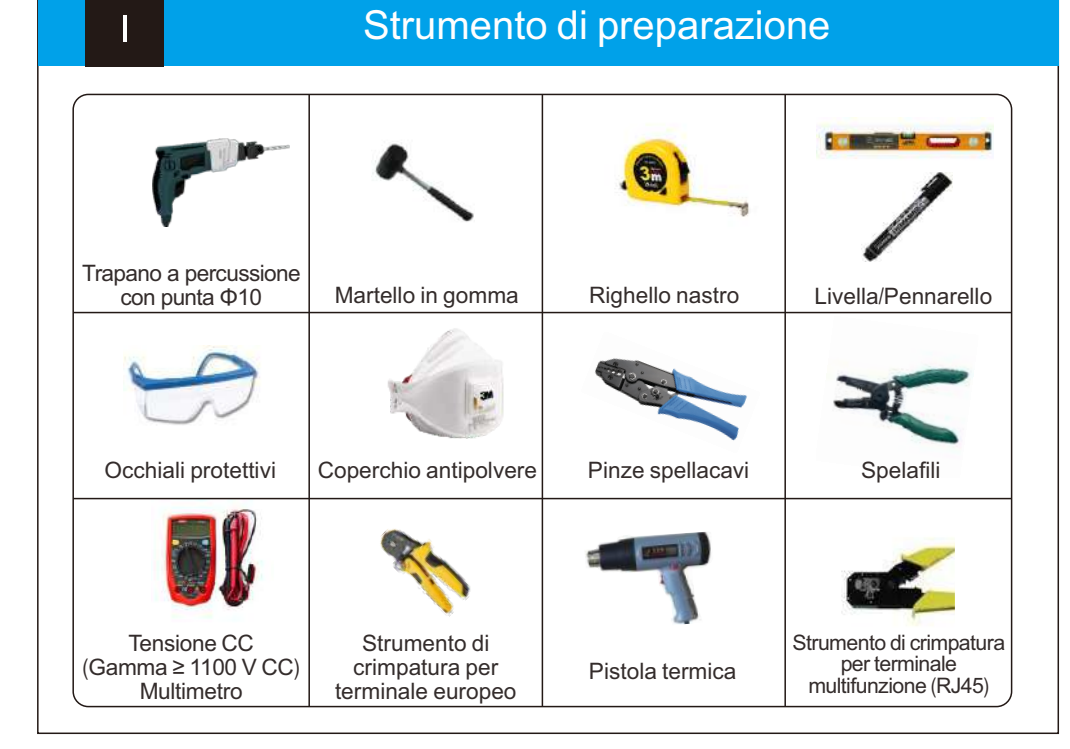

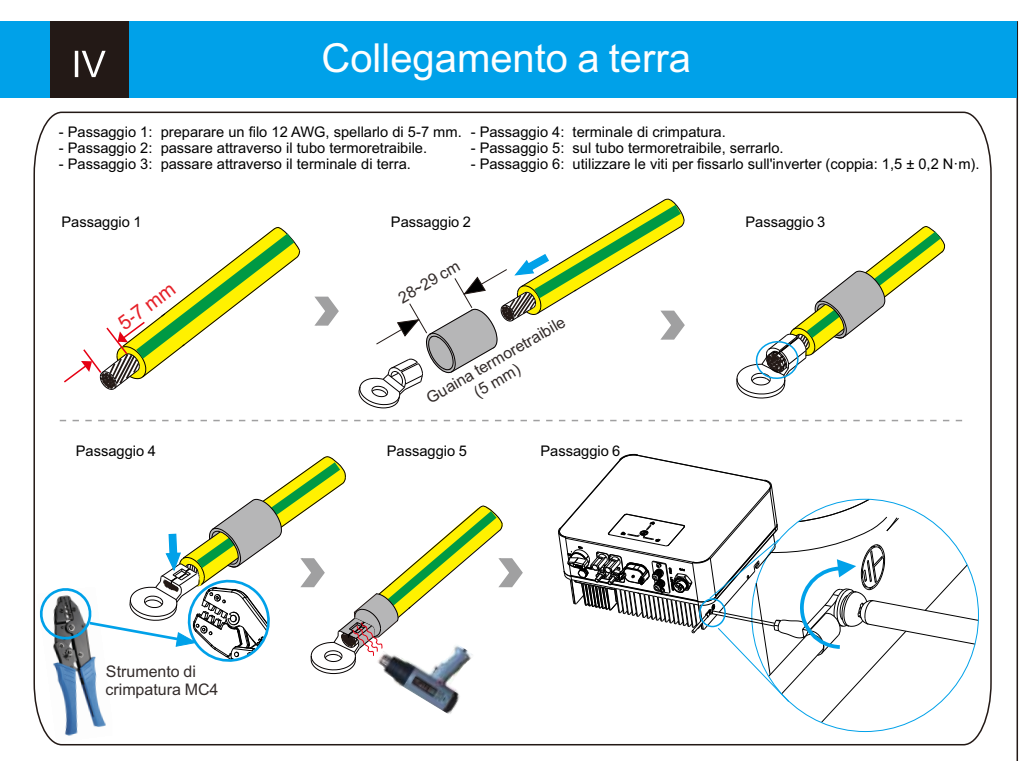

## Installazione dell'inverter Passaggio 1 praticare fori sul muro Passaggio 2 installare l'inverter alla parete Individuare i fori di perforazione appropriati e contrassegnarli con un pennarello. Praticare i fori con il trapano, assicurandosi che siano sufficientemente · Inserire i tubi di espansione nei fori e appendere la piastra

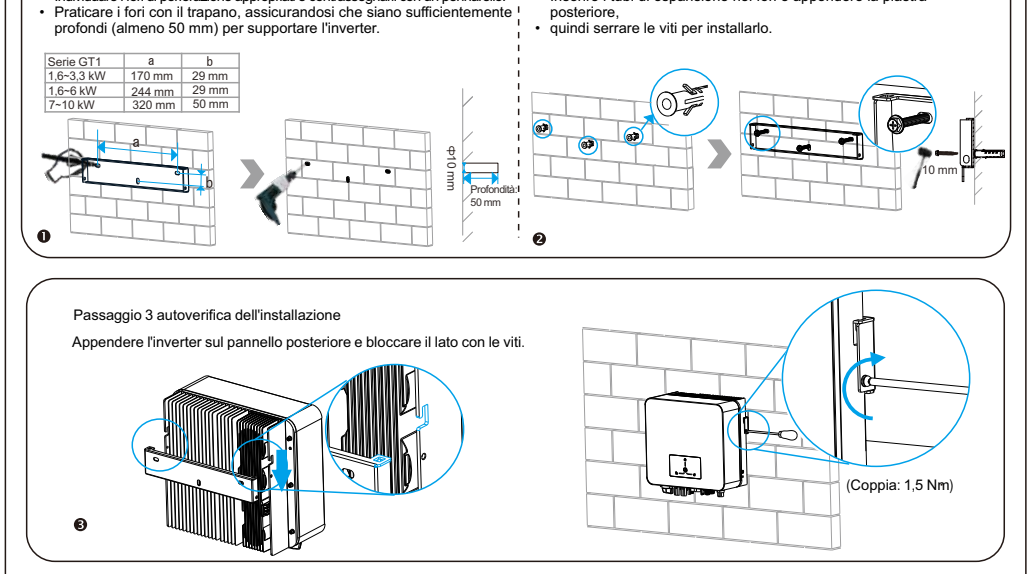

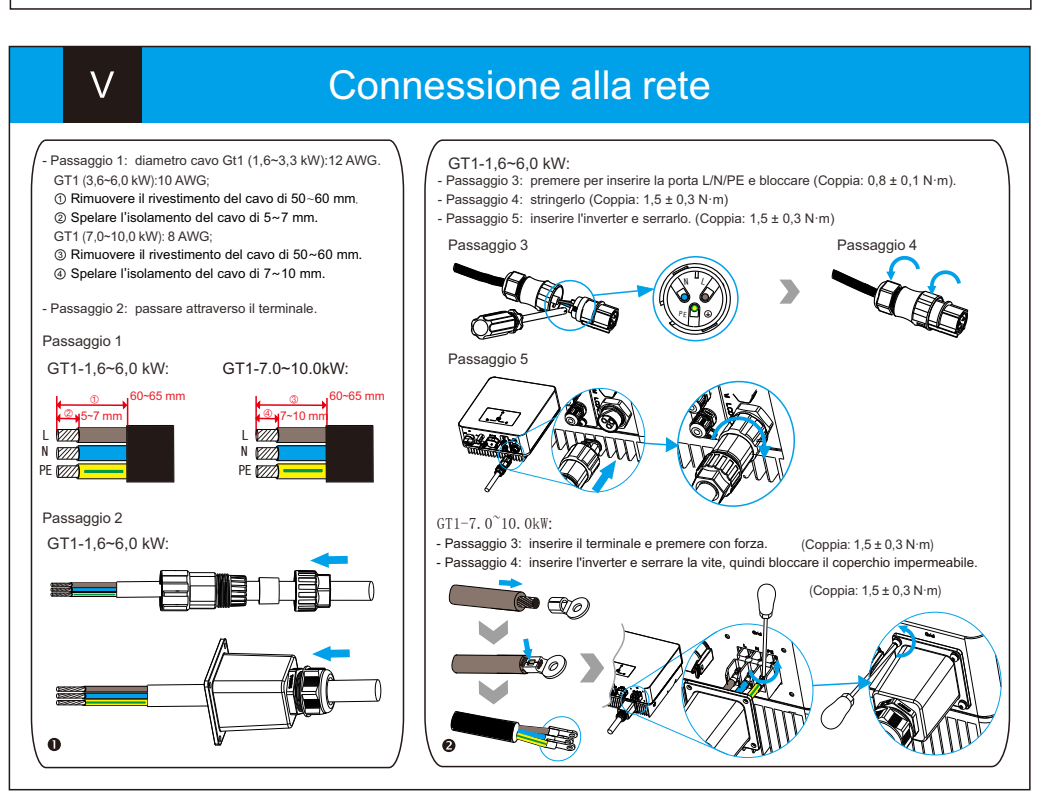

# Collegamento FV

VI

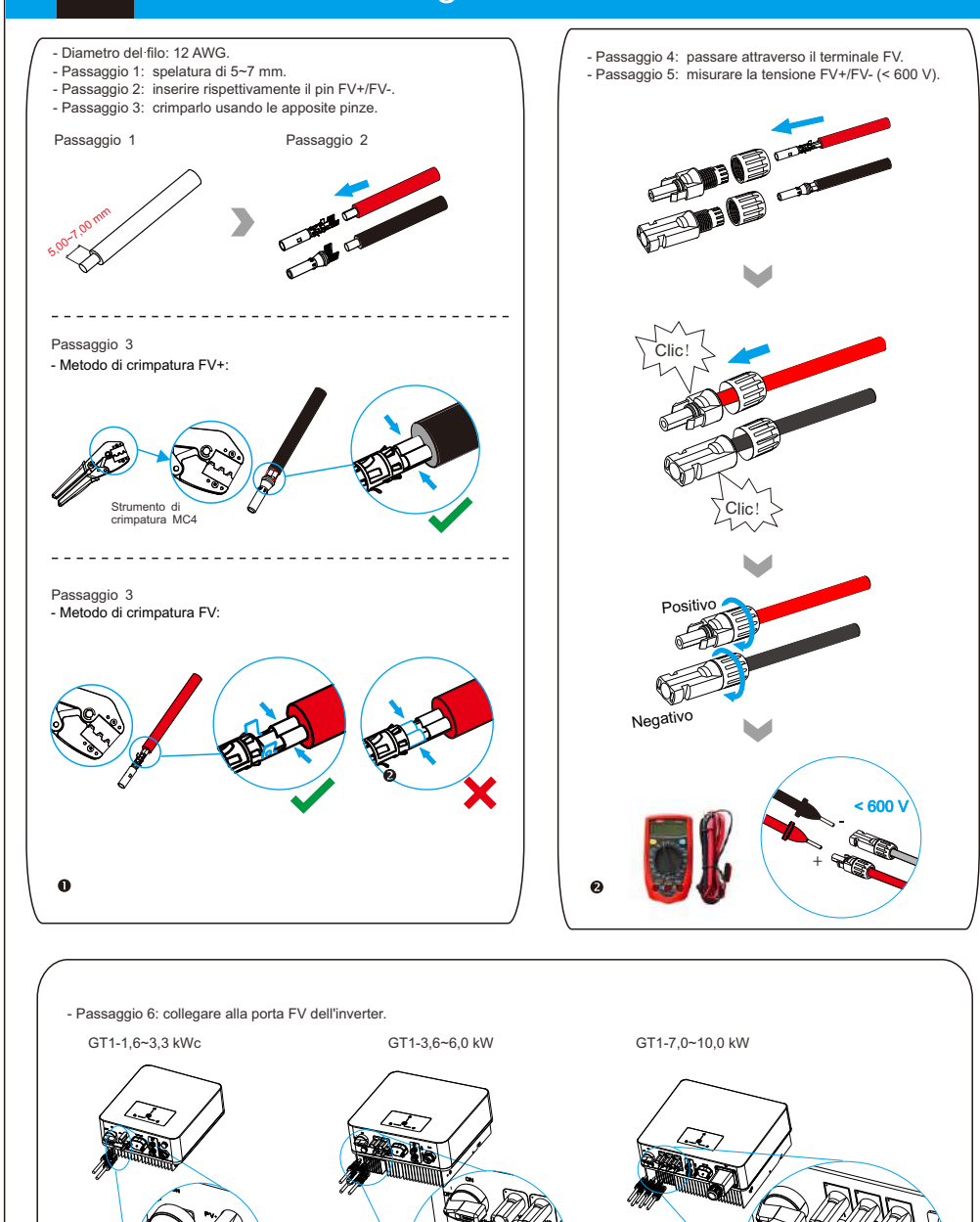

### Collegamento di comunicazione VII

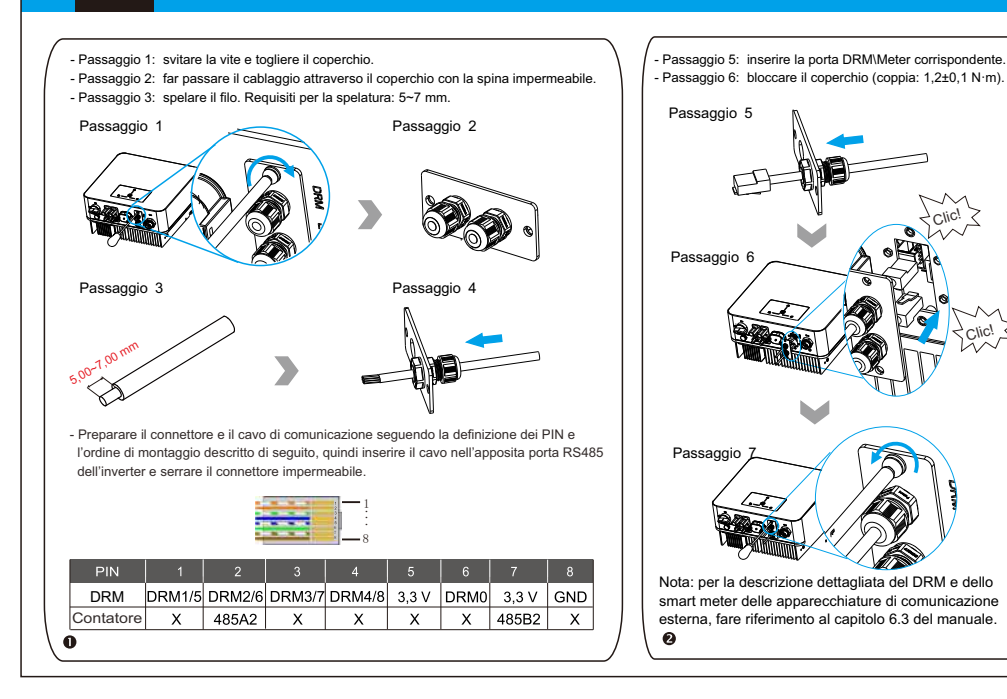

# VIII

Connessione del dongle Wi-Fi

È possibile utilizzare le seguenti modalità di comunicazione per implementare la comunicazione: Bluetooth e Wi-Fi, il Wi-Fi con modulo Bluetooth integrato per il monitoraggio e la gestione locale. il tutto descritto come segue: Schema di collegamento del modulo di monitoraggio:

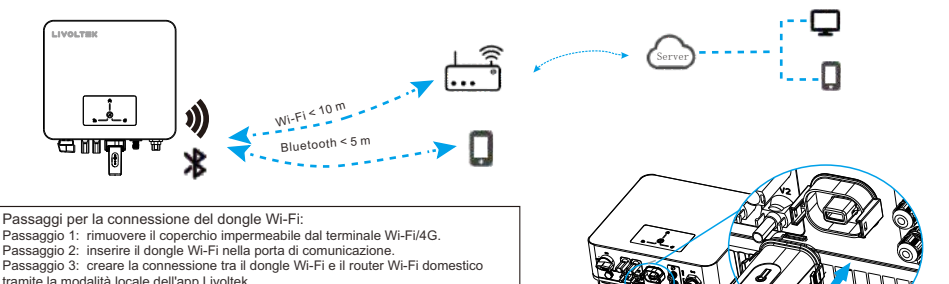

Passaggio 3: creare la connessione da la dongle veri re inforce anno de la connessione de la connessioned de la connessione de la connessi telefono).

"My Livoltek" è una piattaforma per comunicare con il tuo dispositivo tramite Wi-Fi o Bluetooth. Puoi accedere al nostro web (link riportato d seguito) sul tuo computer e inoltre puoi scansionare il codice QR per scaricare l'APP sul tuo telefono

APP: cercare My Livoltek su Apple App Store o Google Play LINK WEB 1: https://www.livoltek-portal.com/ Per Asia, America Latina, Australia e altri

LINK WEB 2: https://evs.livoltek-portal.com/ Per Europa, regioni del Medio Oriente, Africa

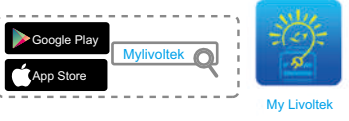

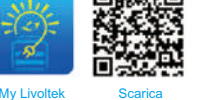

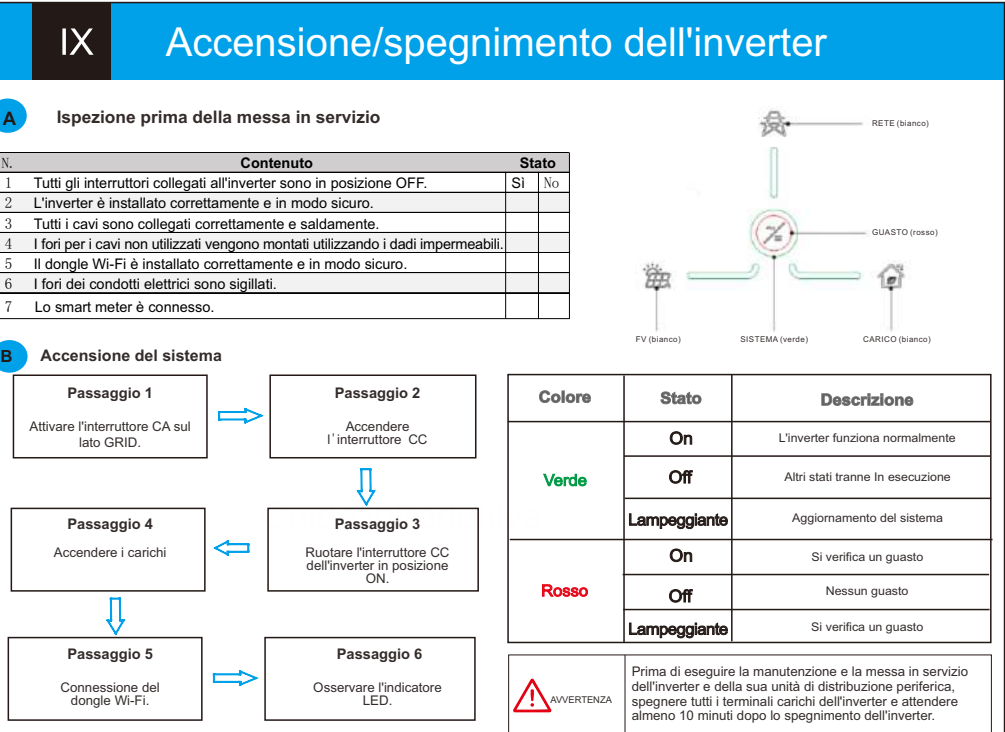

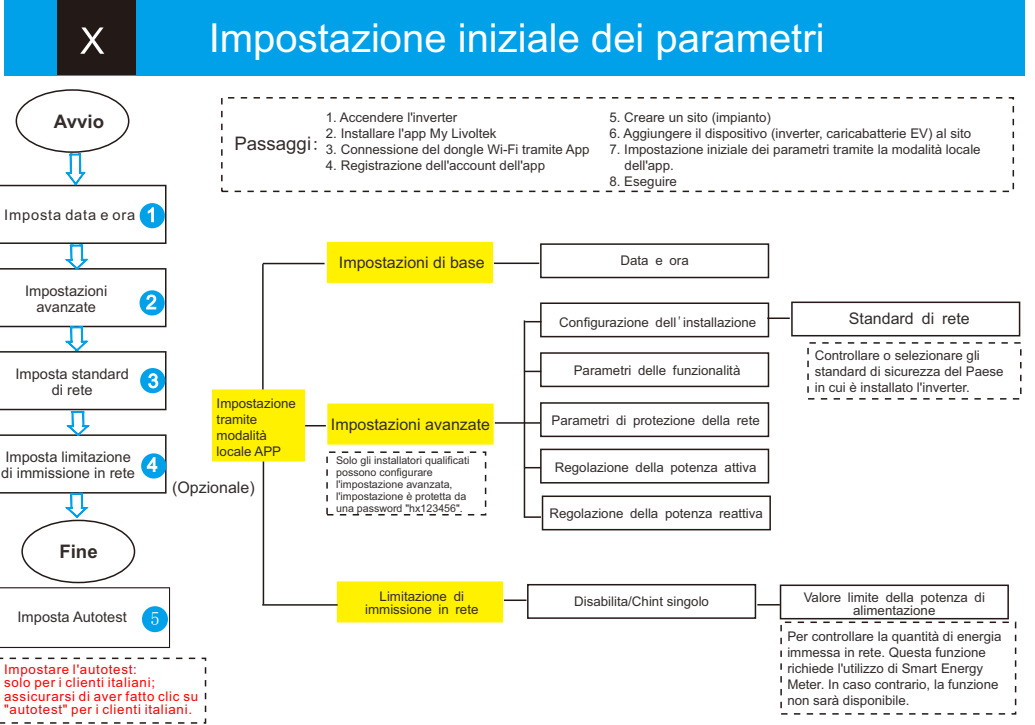

assicurarsi di aver fatto clic su 'autotest" per i clienti italiani.

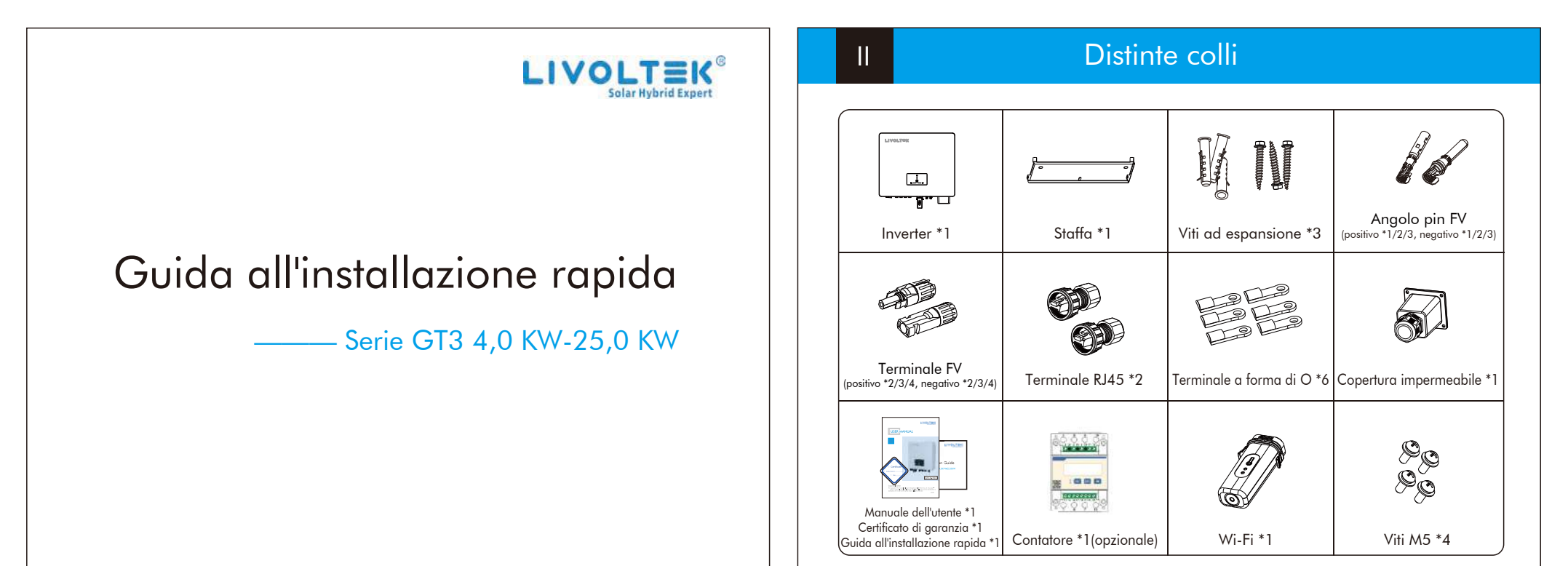

a

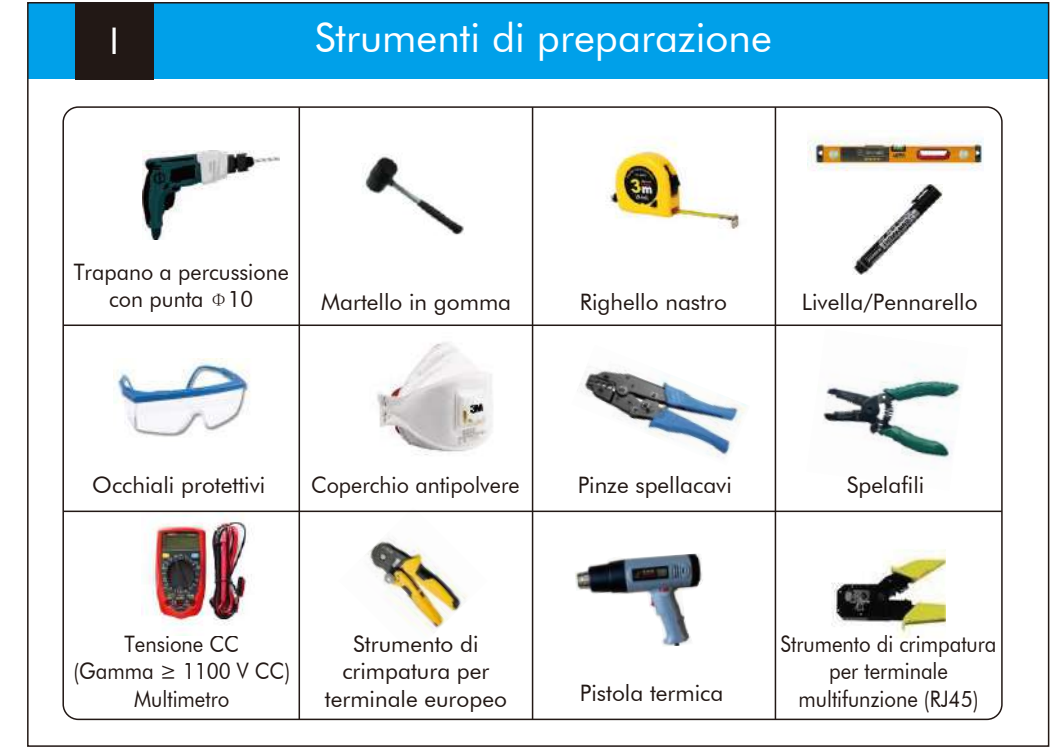

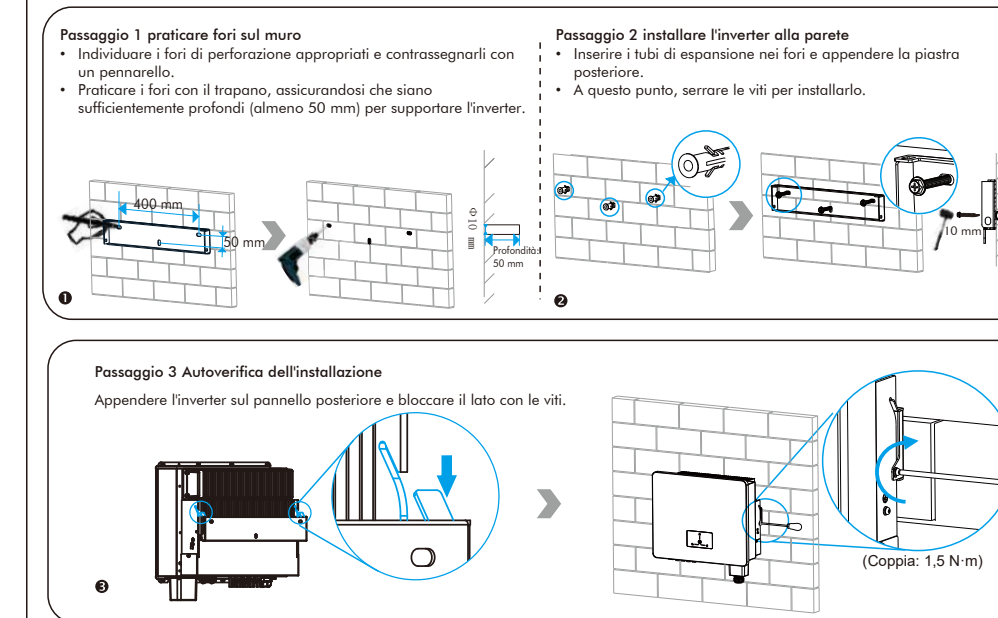

Installazione dell'inverter

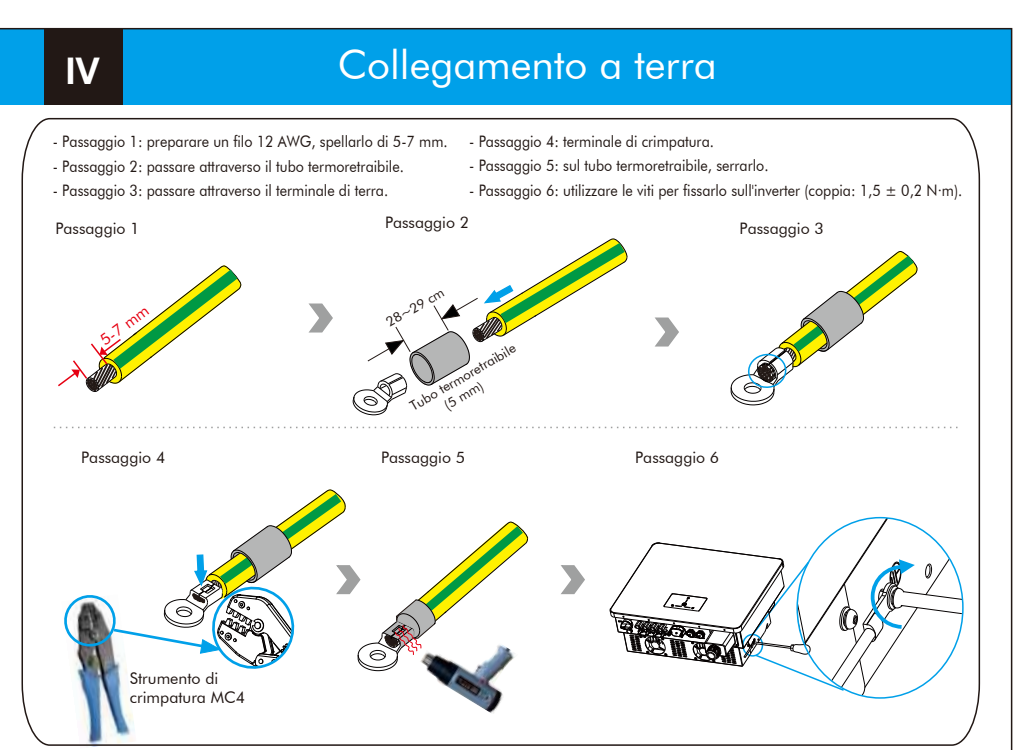

# Connessione alla rete

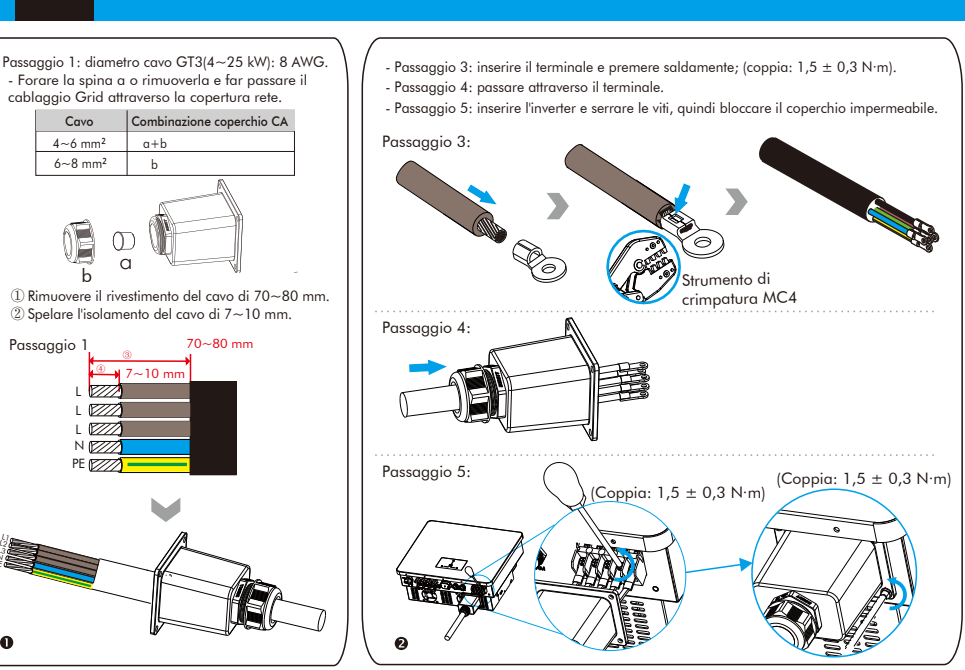

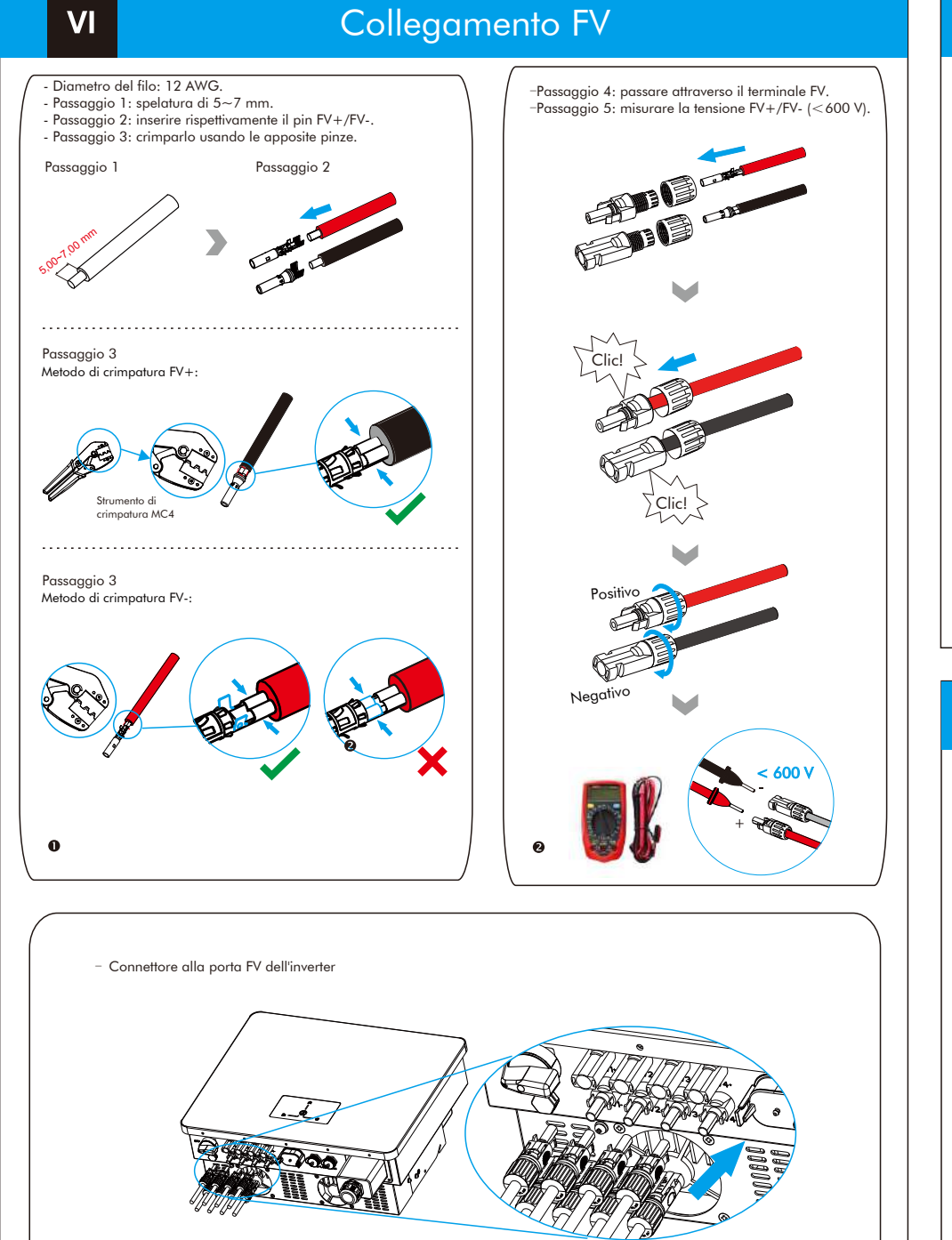

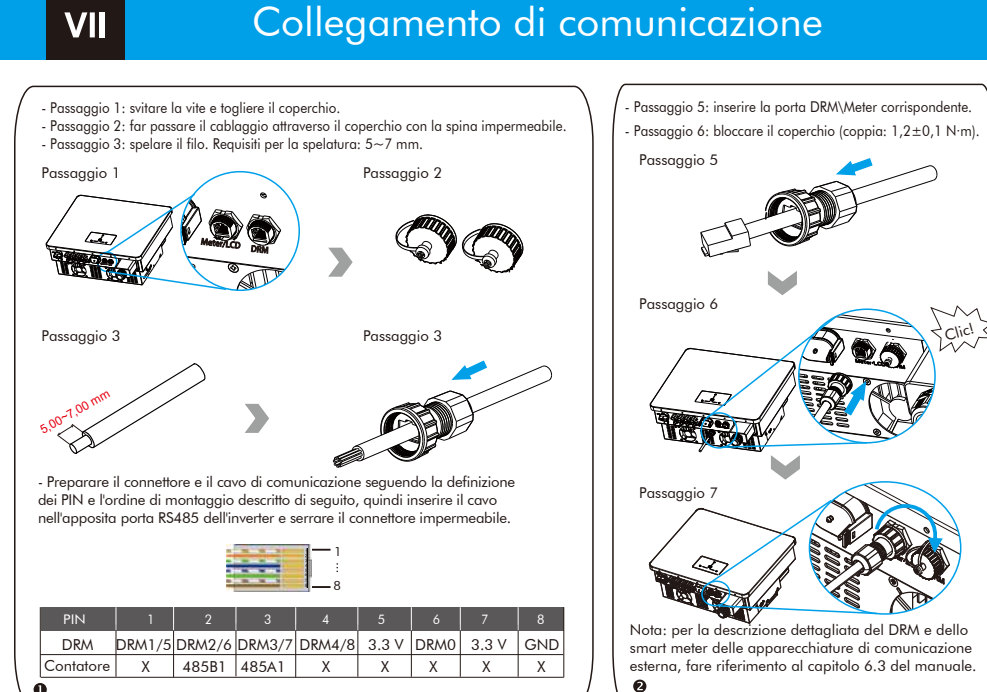

# Connessione del dongle Wi-Fi

VIII

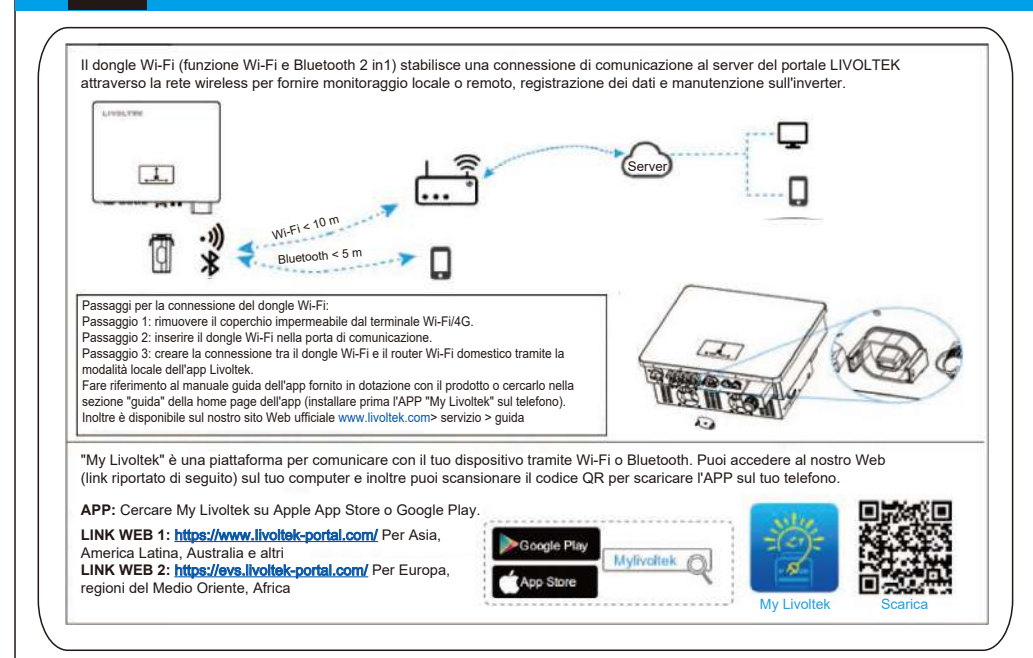

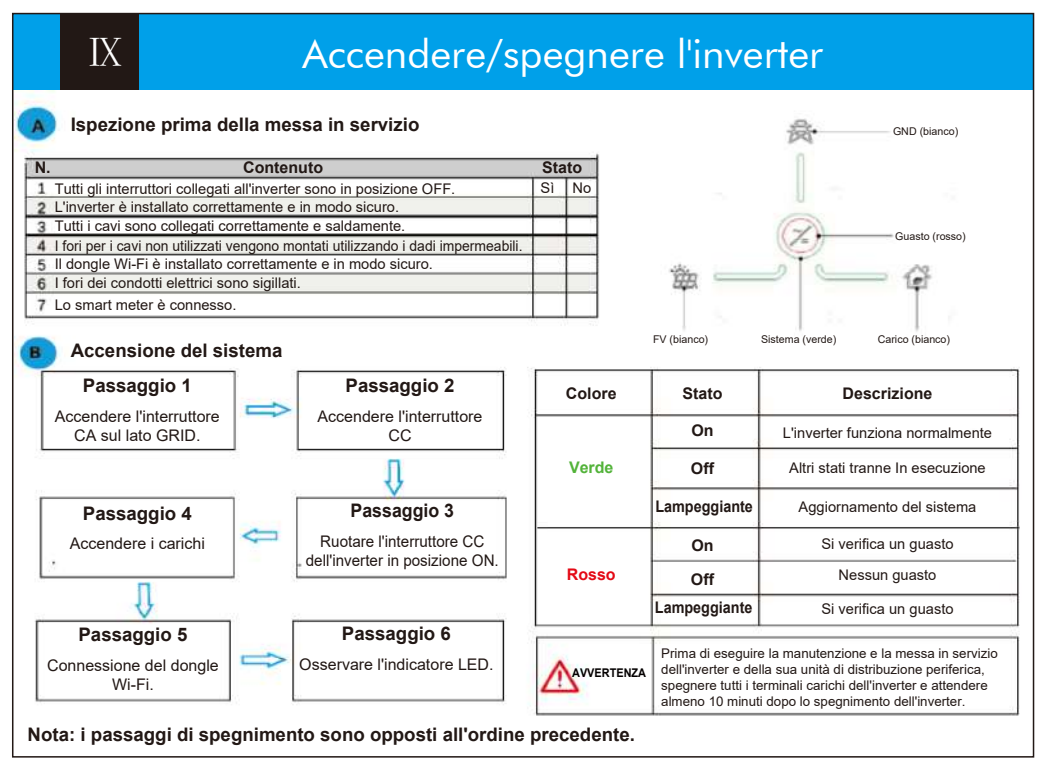

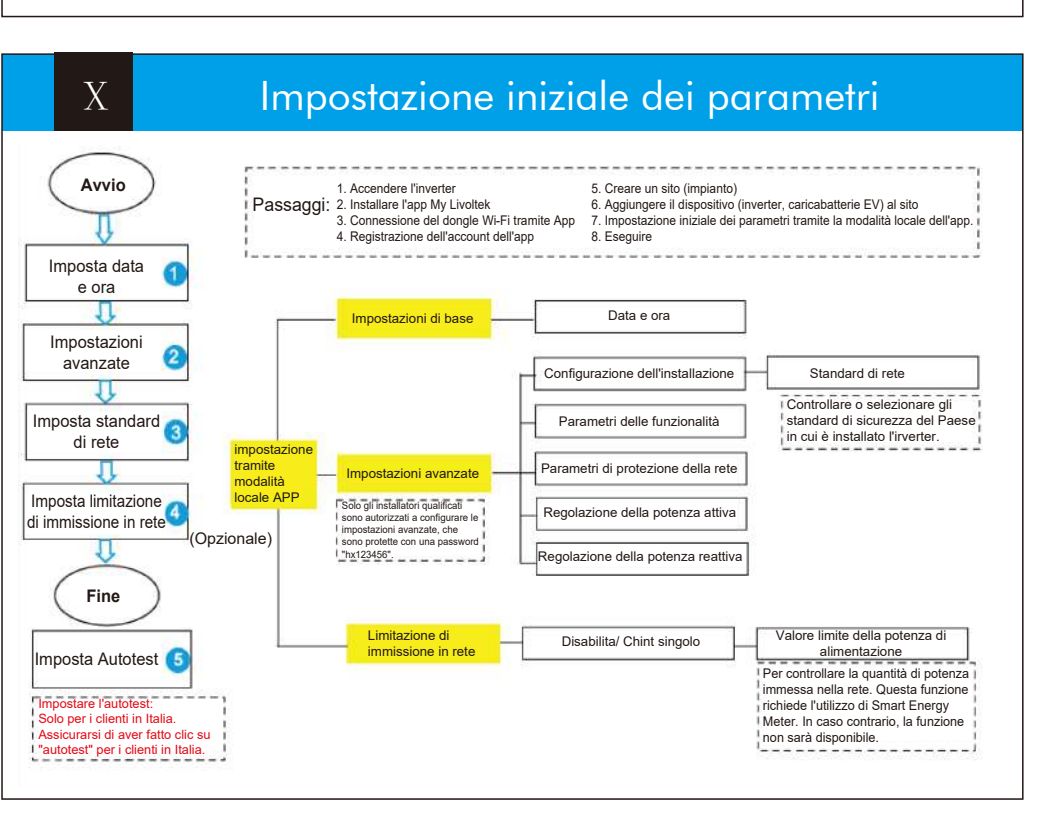